# Инструкция по установке

## Adobe After Effects

1. Для установки пакета приложения **Adobe After Effects** вам следует войти в учетную запись Adobe. Если у вас нет учетной записи, перейдите на сайт Creative Cloud, введите необходимые данные и создайте учетную запись.

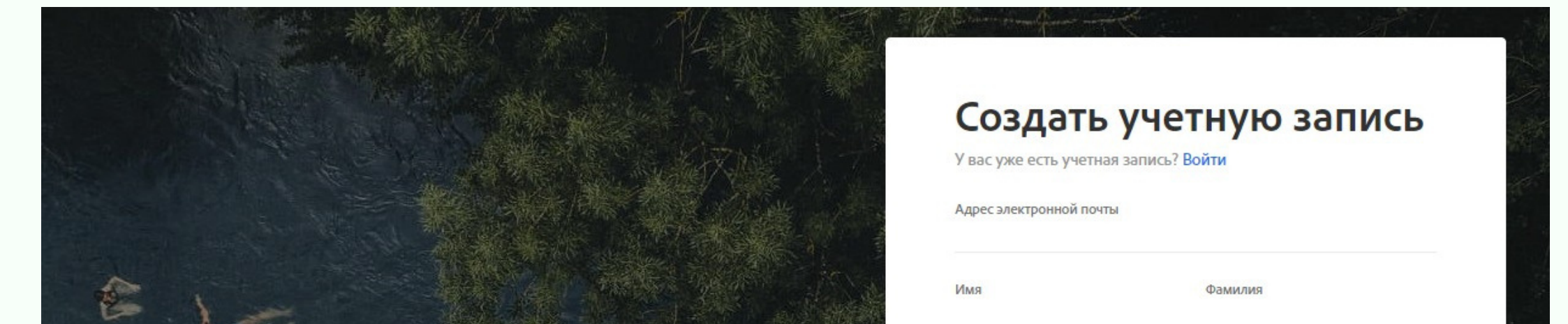

|                                     | Дата рождения 🚯                                                                                                    |
|-------------------------------------|----------------------------------------------------------------------------------------------------|
| Adobe                               | День Месяц Год<br>Ячирон У                                                                                                    |
| Войдите или создайте учетную запись | Ливарь                                                                                                    |
|                                     | Россия                                                                                                    |
|                                     | Политика конфиденциальности.   Свяжитесь со мной по электронной почте  Нажимая «Создать учетную запись», я подтверждаю, что ознакомился с положениями, указанными в статьях Условия использования и Политика конфиденциальности. |
|                                     | Создать учетную запис                                                                                                    |
|                                     |                                                                                                    |
|                                     |                                                                                                    |

Примечание: в процессе установки программ вам понадобится логин и пароль от учетной записи Adobe.

| CODDY                                             |  |
|---------------------------------------------------|--|
| Международная школа<br>программирования и дизайна |  |
|                                                   |  |

2. Для загрузки установочных файлов перейдите на <u>официальный сайт</u> Adobe.

3. Нажмите на кнопку «Попробовать бесплатно».

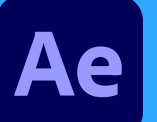

Воплощайте самые смелые идеи в жизнь

Попробовать бесплатно Купить

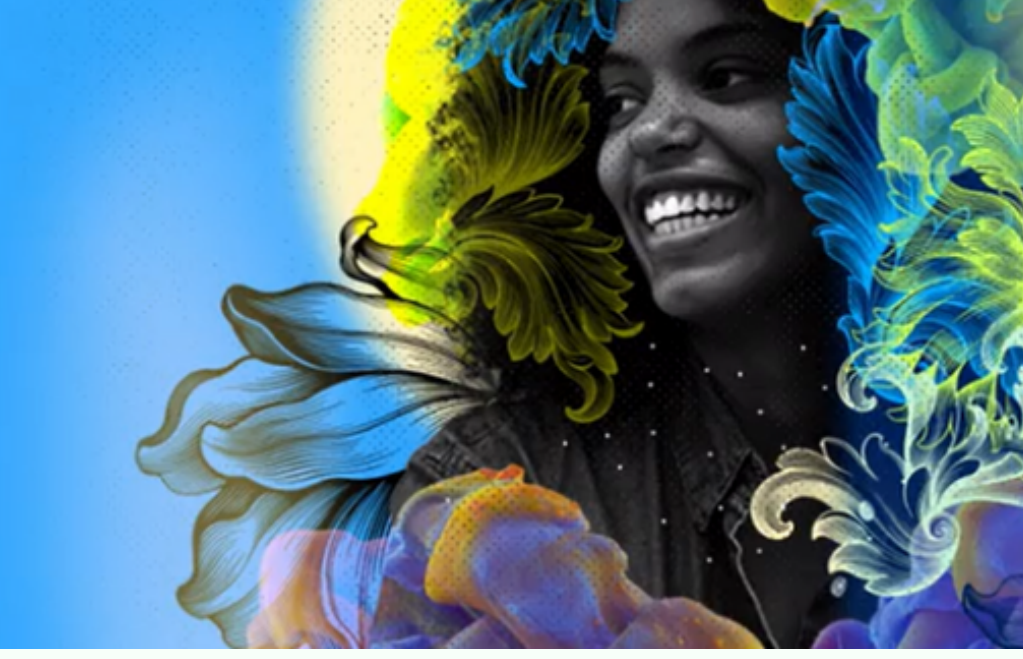

#### 4. Выберите подходящий для вас план оплаты.

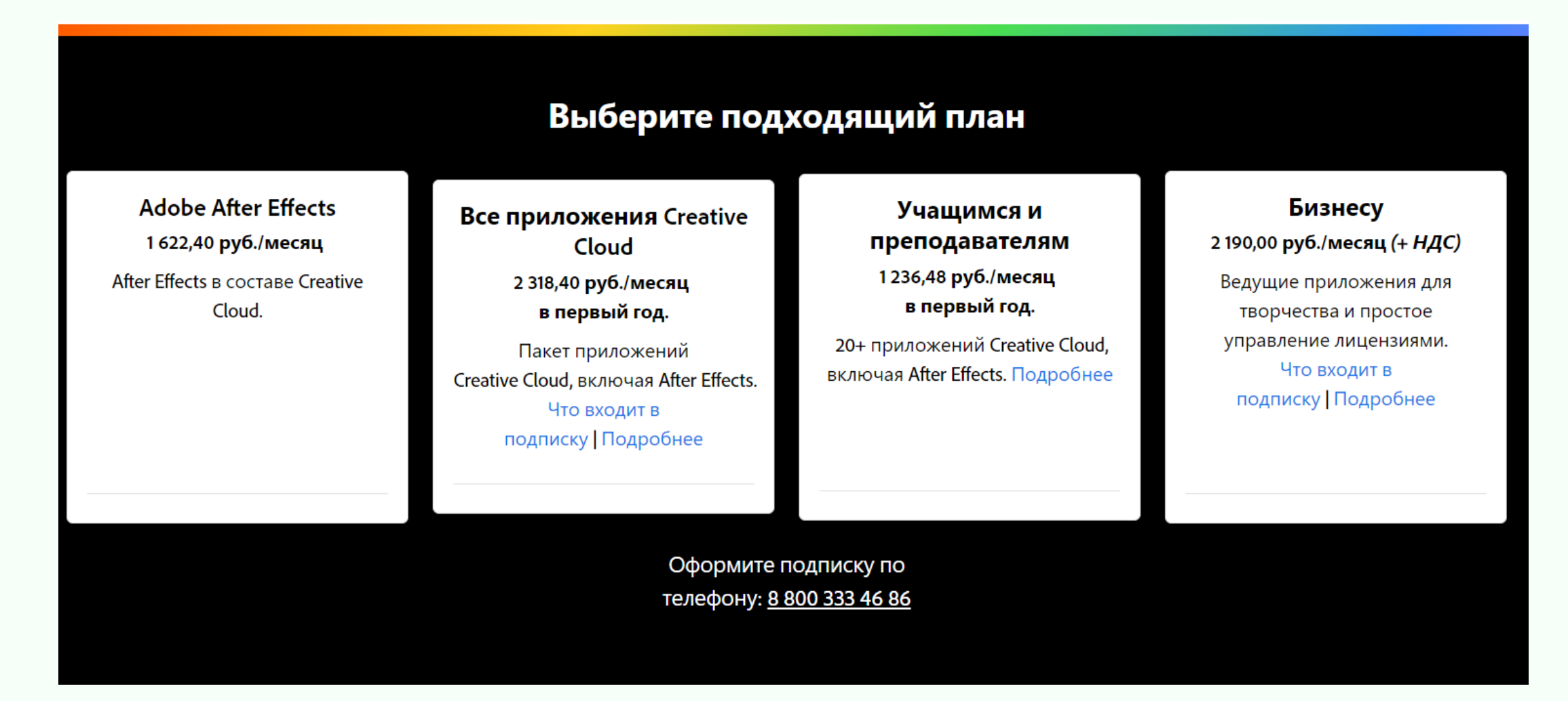

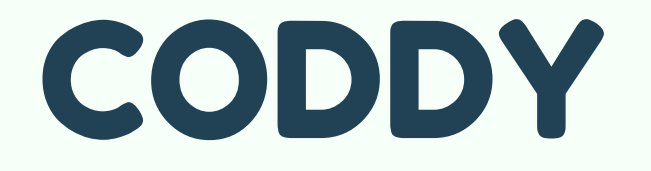

Международная школа программирования и дизайна

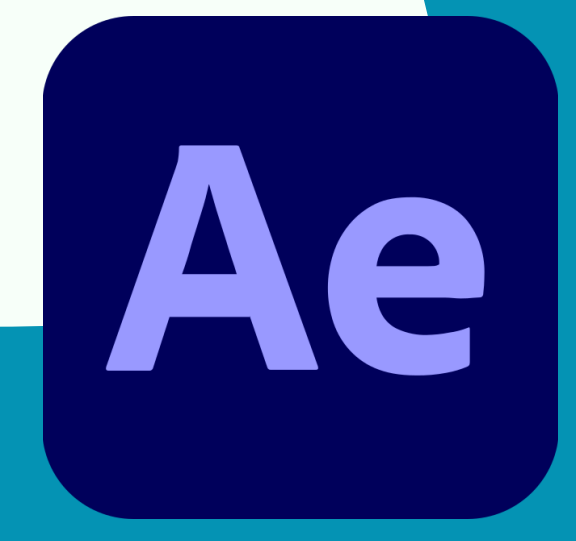

CODDY

5. Введите ваш адрес электронной почты и нажмите кнопку «Продолжить».

| Adobe | <ol> <li>Эл. почта &gt; 2 Сведения о пробной версии</li> </ol>                                                                                                    |
|-------|----------------------------------------------------------------------------------------------------|
|       | Вы получили 7-дневный бесплатный ребный период.                                                                                                    |
|       | Введите адрес электронной почты (новые и существующие пользователи) Вы пробуете                                                                                                    |
|       | Новые пользователи зададут пароль после покупки.<br>Обязательство                                                                                                    |
|       | Нажимая «Продолжить», я соглашаюсь с тем, что Группа компаний Годовой план с ежемесячной оплатой – 1 🗸                                                                                                    |
|       | Адобе может информировать меня о продуктах и услугах с помощью<br>персонализированных электронных писем. Чтобы узнать больше или<br>отказаться от этих сообщений в любое время, см. нашу Политику<br>конфиденциальности.<br>Свяжитесь со мной по электронной почте. |
| 23    | Подытог 1 352,00 руб./мес.<br>НДС 20 % 270,40 руб./мес.<br>Бесплатная пробная -1 622,40 руб.<br>версия на 7 дней                                                                                                    |
|       | СУММА К ОПЛАТЕ 0,00 руб.                                                                                                    |

6. Введите пароль от своей учетной записи и нажмите кнопку «Продолжить».

| Adobe |                | Эл. почта > Сведения о пробной версии |
|-------|----------------|---------------------------------------|
|       |                |                                       |
|       | Ввелите пароль |                                       |

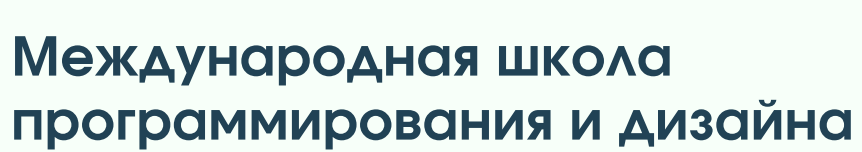

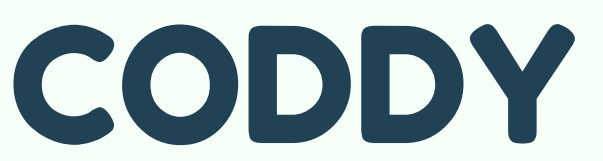

| ароль                | ۹          |
|----------------------|------------|
| Оставаться в системе | Продолжить |
|                      |            |
|                      |            |
|                      |            |

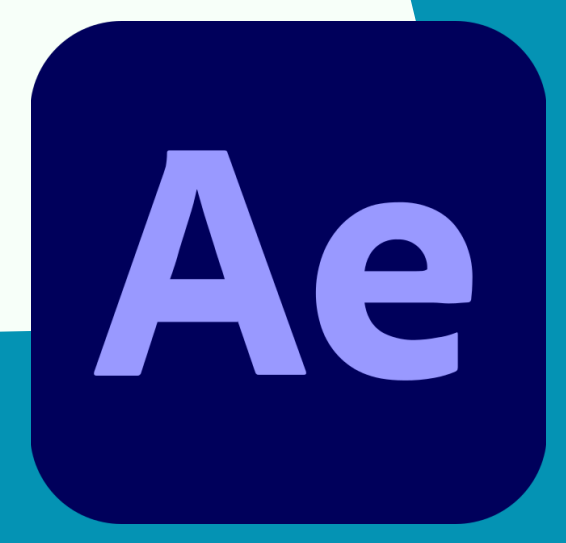

7. Введите код, высланный на указанную электронную почту.

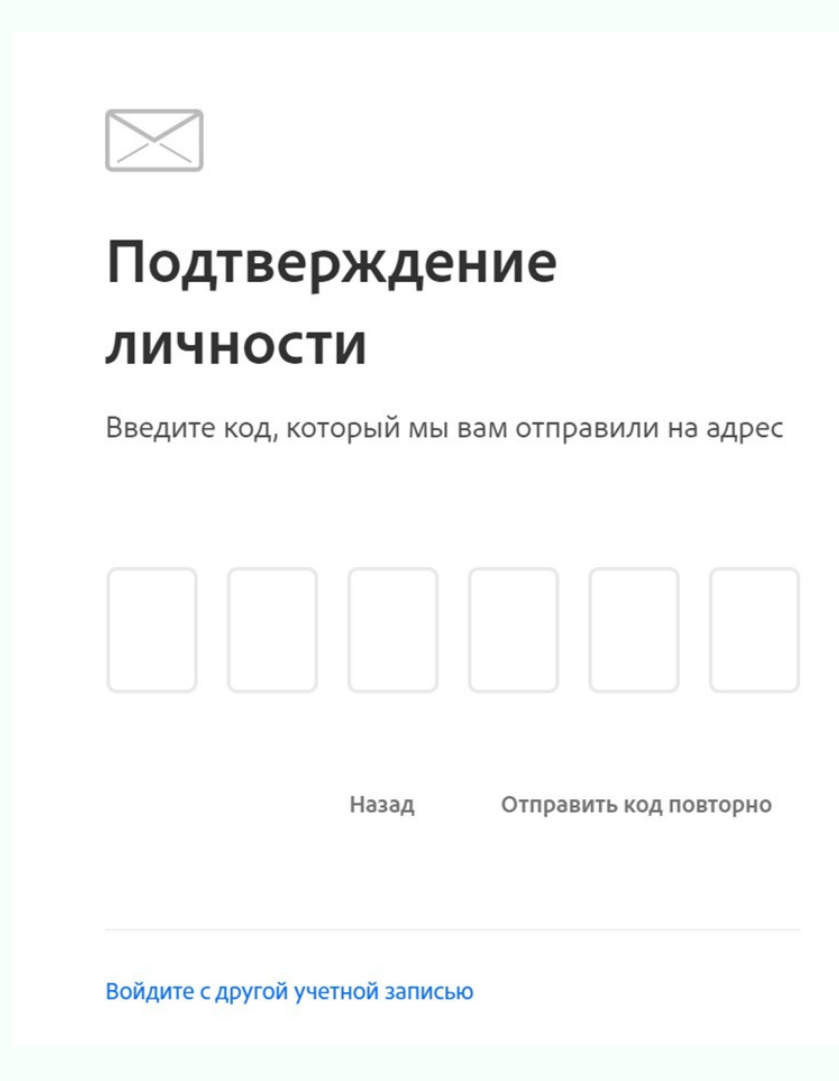

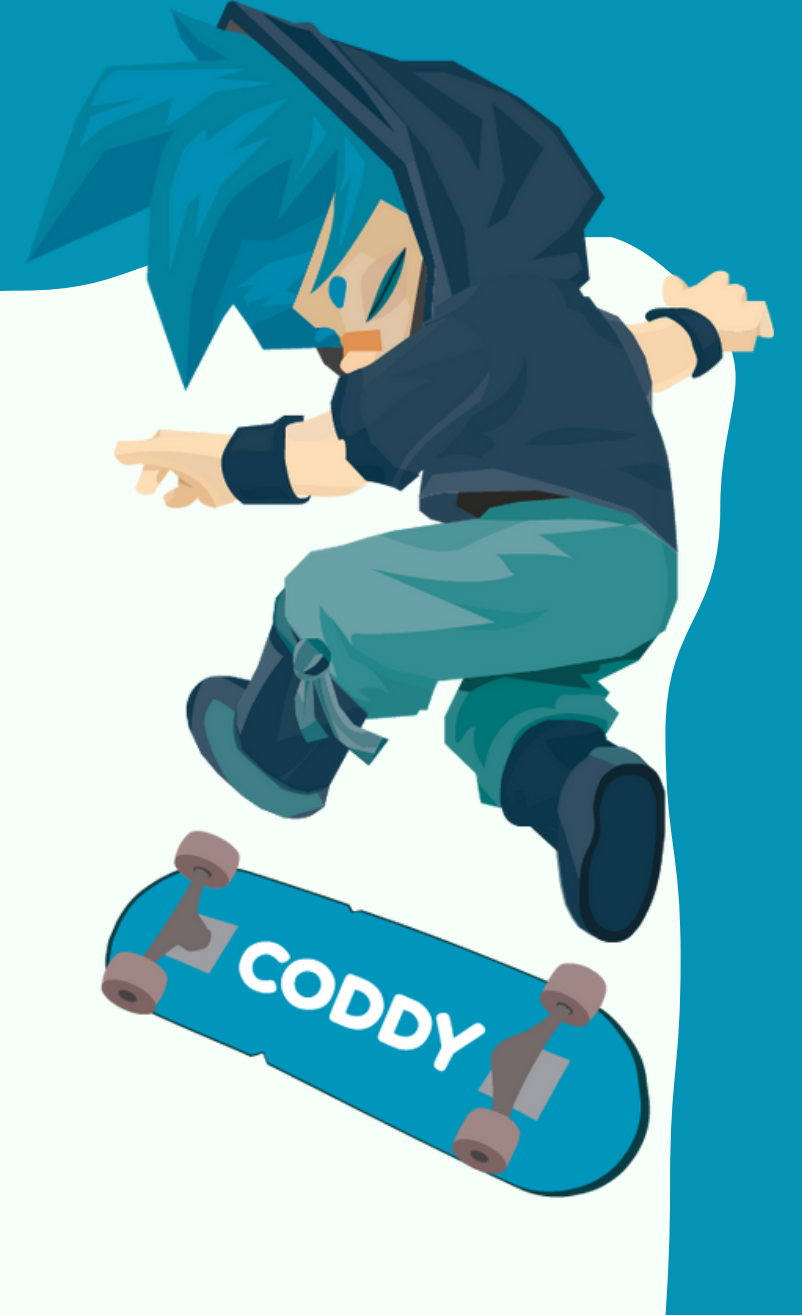

#### 8. Заполните необходимые для оплаты поля.

| Вы получили 7-д<br>пробный период                 | невный бес | платный                                                                |  |
|---------------------------------------------------|------------|------------------------------------------------------------------------|--|
| Добавить способ оплаты                            | 🔶 Назад    | С возвращением, Элина Бочарова!                                        |  |
| Кредитная/дебетовая карта                         | ~          | Вы используете учетную запись Adobe ID:                                |  |
| ТКА (ПО) Разми<br>Номер кредитной/дебетовой карты |            | Используйте другой адрес электронной почты учетной записи Adobe<br>ID. |  |

| Срок действия (месяц)                                                                                         | Срок действия (год)                                         | Builpooyere                                                                                                    |                                                                                      |
|----------------------------------------------------------------------------------------------------|-------------------------------------------------------------|----------------------------------------------------------------------------------------------------|--------------------------------------------------------------------------------------|
|                                                                                                    | × V                                                         | План                                                                                                    |                                                                                      |
| Имя                                                                                                    | Фамилия                                                     | After Effects                                                                                                    | дневный пробный период                                                               |
| Почтовый индекс                                                                                               | Страна/Область                                              | Годовой план с ежемесячн                                                                                         | ой оплатой – 1 🗸                                                                     |
| Дополнительная информация<br>Название организации                                                             | Россия 🗸                                                    | Регулярное начисли<br>начнется только по<br>дня бесплатного пр                                                   | ение платежей<br>осле окончания 7-го<br>робного периода.                             |
| инн 🛛                                                                                                    |                                                             | Подытог<br>НДС 20 %<br>Бесплатная пробная                                                                        | 1 352,00 руб./мес.<br>270,40 руб./мес.<br>- <b>1 622,40 руб</b> .                    |
|                                                                                                    | ×                                                           | версия на 7 дней                                                                                                 |                                                                                      |
| Начиная 7-дневный бест<br>условия подписки и отм<br>использования                                             | латныи пробныи период, я принимаю<br>ены подписки и условия | СУММА К ОПЛАТЕ                                                                                                   | <b>0,00 руб.</b><br>вкл. ҢДС                                                         |
| использования.<br>Эмитент банковской карты может взимать дополнительную<br>плату за перевод средств за рубеж. |                                                             | Начиная с 2 янв.                                                                                                 | <b>1 622,40 руб./мес.</b><br>вкл. ҢДС                                                |
| Начать пробный пери                                                                                           | юд                                                          | Отмените до 16 янв., чтобы получить<br>оплаты. Вы можете в любое время от<br>учетной записи Adobe или связавшиси | полный возврат и избежать<br>менить подписку на странице<br>ь со Службой технической |

### CODDY

Международная школа программирования и дизайна

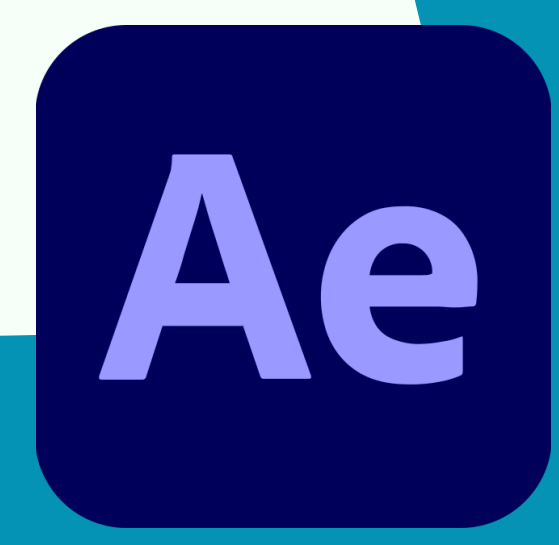

9. Нажмите кнопку «Начать пробный период».

Начиная 7-дневный бесплатный пробный период, я принимаю условия подписки и отмены подписки и условия использования. Эмитент банковской карты может взимать дополнительную плату за перевод средств за рубеж.

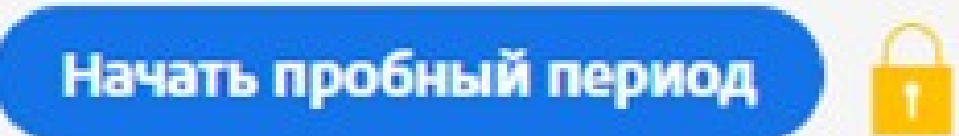

10. Нажмите кнопку «Начать».

0

### Нажмите ниже, чтобы начать.

Ваш логин учетной записи Adobe ID Используйте его для доступа ко всем вашим продуктам и услугам Adobe.

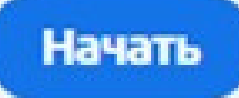

11. Нажмите кнопку «Загрузите программу установки».

Поскольку на вашем компьютере уже есть приложение Creative Cloud для настольных ПК, мы можем использовать его для установки последней версии приложения Premiere Pro, которая поддерживается вашей ОС. Откройте приложение Creative Cloud, чтобы запустить установку приложения Premiere Pro и отслеживать ход выполнения.

Возникли проблемы? Перезапустите установку или получите помощь

Предпочитаете выполнять установку самостоятельно? Загрузите программу установки

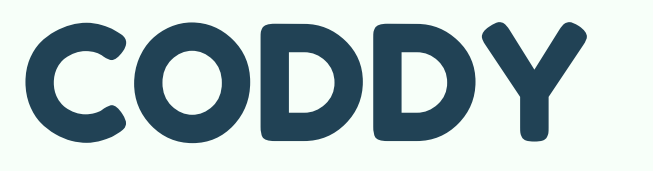

Международная школа программирования и дизайна

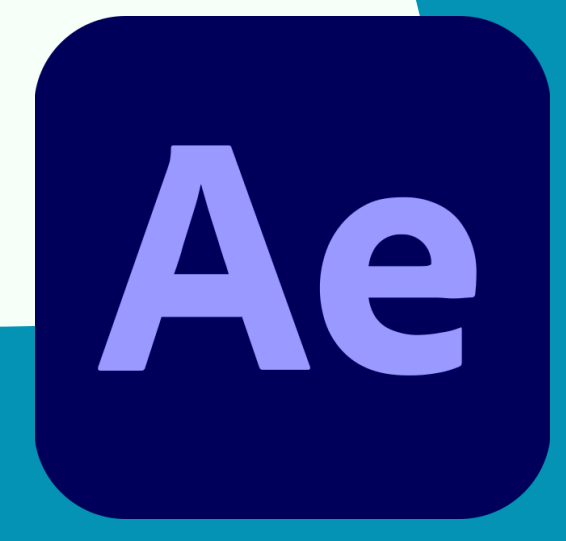

CODDY

12. Дважды щелкните загруженные файлы в левом нижнем углу, чтобы запустить установку.

13. По завершении установки откройте программы.

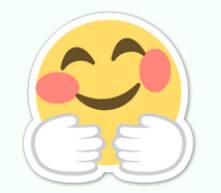

Поздравляем! Теперь вы полностью готовы к работе! Удачи в получении новых знаний и стремлениях!

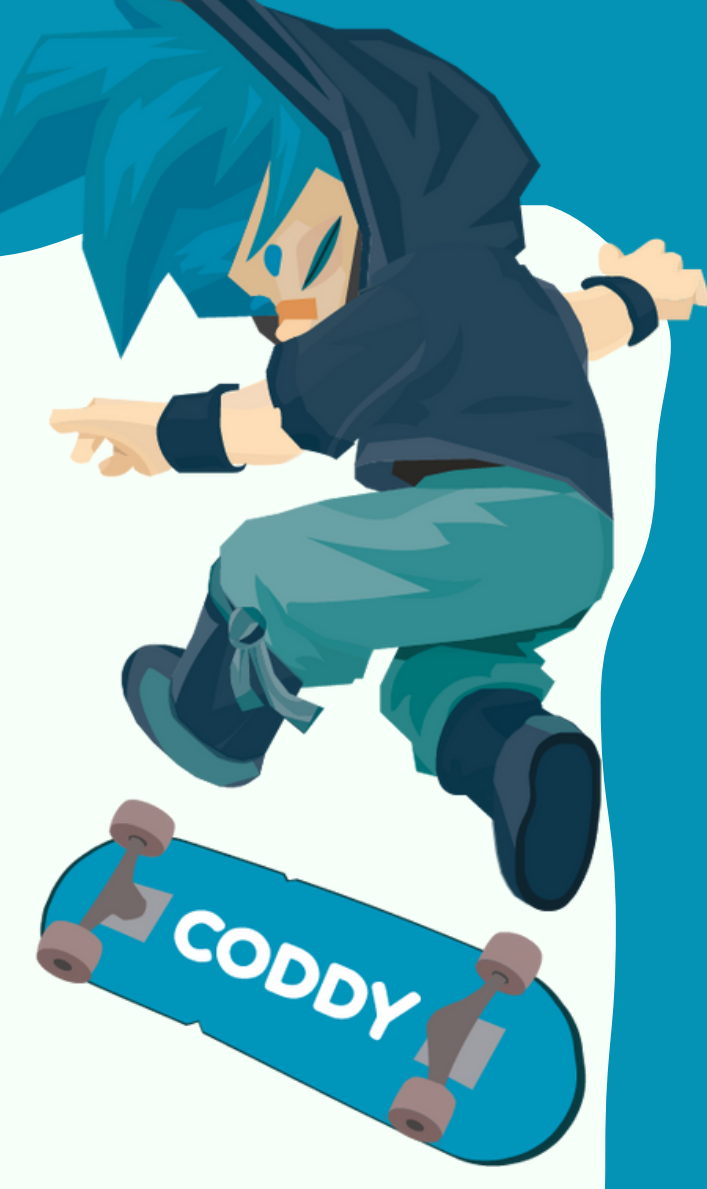

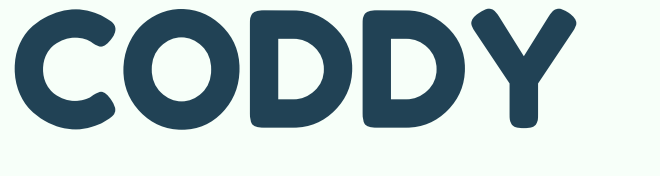

Международная школа программирования и дизайна

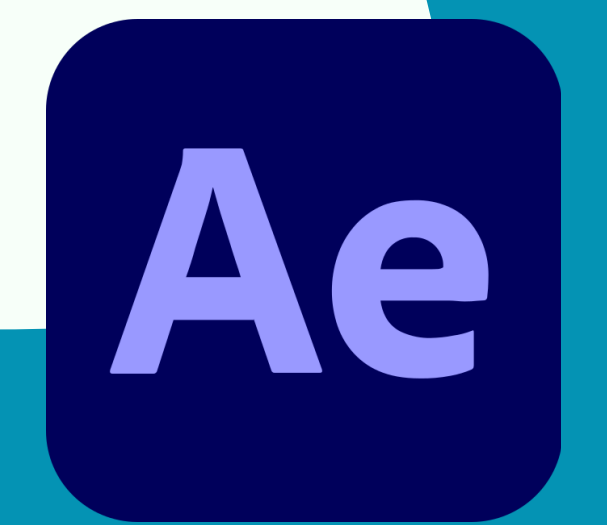